## Employee Self Service (ESS)

Employee Self Service is located under Quick Links on the Flowing Wells website.

|                                                                                                    | Home Our District Our Si                       | chools Quick Links Em                     | playment                 |                                           |
|----------------------------------------------------------------------------------------------------|------------------------------------------------|-------------------------------------------|--------------------------|-------------------------------------------|
|                                                                                                    | COMMUNITY                                      | EMPLOYEES                                 | PARENTS                  | STUDENTS                                  |
| <                                                                                                    | FW Community Schools                           | Employee Benefits                         | COVID-19 Information And | Take A DAP Test                           |
| () and                                                                                                    | Flowing Wells Educational<br>Foundation (FWEF) | AppliTrack                                | District Boundary Map    | Student DAP Results (Sign In W<br>Google) |
| 3                                                                                                    | School Tax Credit                              | Employee Self Service<br>Payroll Calendar | District Calendars       | Google Classroom                          |
| -                                                                                                    | Flowing Wells Neighborhood<br>Coalition        | Email                                     | Registration             | PowerSchool Grades And<br>Attendances     |
| and the second second s |                                                |                                           |                          |                                           |

Your login is usually your first initial and last name (example: wdisney) (contact your supervisor for verification)
 Your initial password is the last 4 digits of your social security number

| Rowing Wells Unified School District |                                                                                           | ESS is where you can:                                                           |  |
|--------------------------------------|-------------------------------------------------------------------------------------------|---------------------------------------------------------------------------------|--|
| Home<br>Employment Opportunities     | Login Username Forgot.your.username? Password                                             | Wiew and print copies of your<br>paycheck and W-2 forms                         |  |
|                                      | Eorgot.your.password?                                                                     | <ul><li>Request sick and personal leave</li><li>Access forms</li></ul>          |  |
| *                                    | Flowing Wells Unified School District<br>Provide Field Operative<br>Employee Self Service | Change your federal and state tax withholdings                                  |  |
| *                                    | Life Events<br>Certifications<br>Employee Notifications<br>Pay/Tax Information            | View and update your personal<br>information including changing<br>your address |  |
| *                                    | Personal Information<br>Time Off                                                          | Find your employee ID number<br>under Employee Profile                          |  |
|                                      | employment opportunities                                                                  |                                                                                 |  |

Trouble logging in? Pay questions?

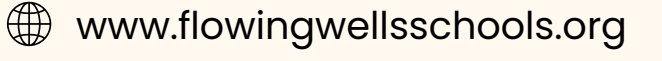

payroll.account@fwusd.org

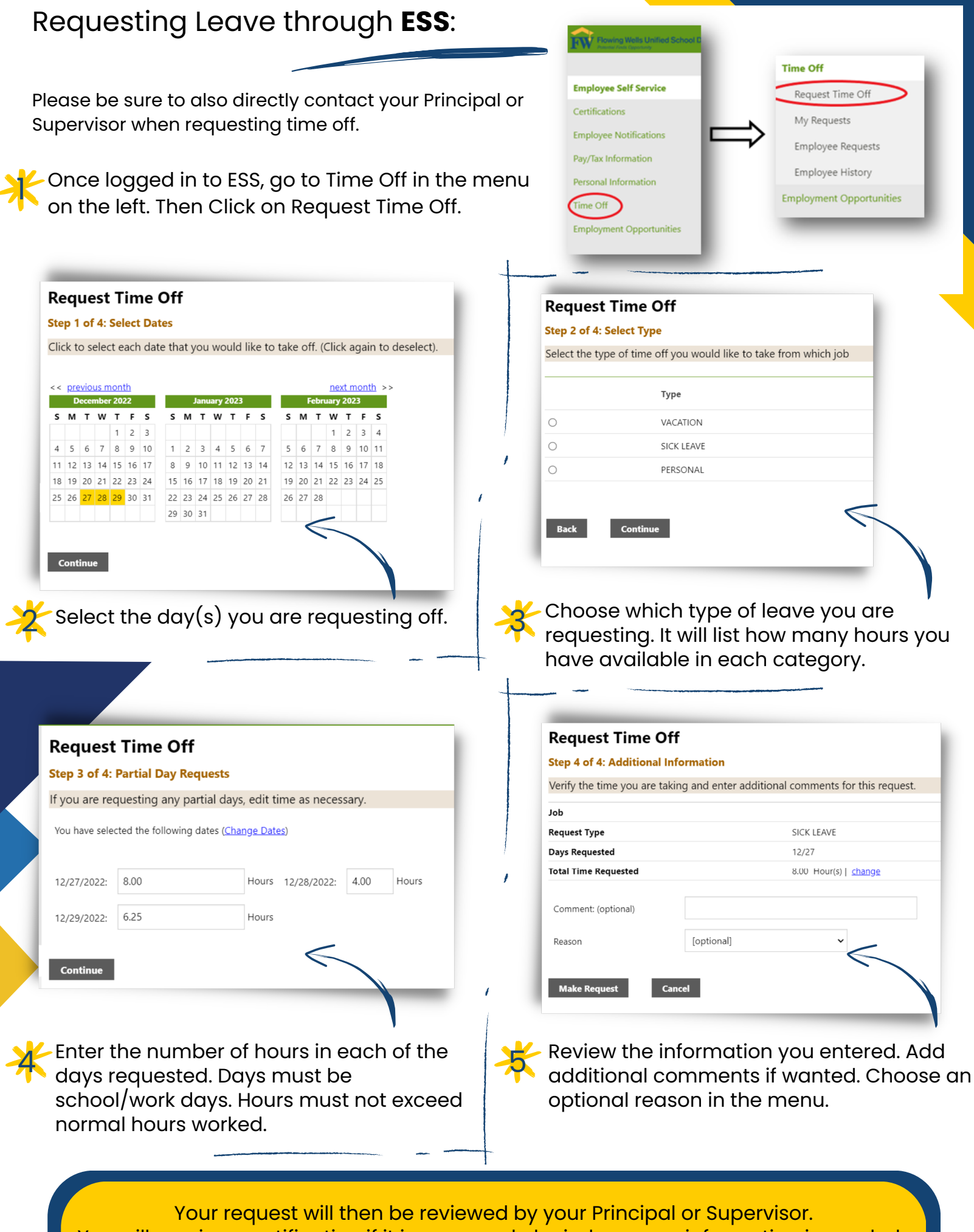

You will receive a notification if it is approved, denied, or more information is needed.